## Enabling the "Khanmigo Tools" in Canvas

The instructions will guide you through enabling the "Khanmigo Tools" in your Canvas course.

- 1. Select the course: First, go into the course where you want to activate Khanmigo.
- 2. **Navigate to Settings**: In the course navigation menu on the left side, scroll down and click **Settings**.

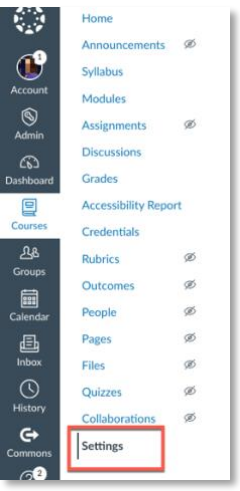

3. **Go to the Navigation tabs**: Once in Settings, at the top of the page, there are several tabs (Course Details, Sections, Navigation, etc.). Click the **Navigation** tab.

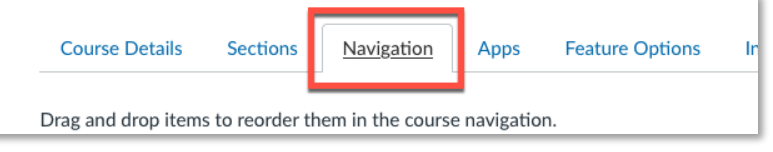

- 4. Locate "Khanmigo Tools": In the Navigation tab, you'll see a list of tools and features available in the course. The tools you are actively using will be at the top, while the ones that are hidden or not enabled are lower in the list. Scroll down to the bottom to find "Khanmigo Tools".
- 5. Enable "Khanmigo Tools": Either:
  - **Drag** the "Khanmigo Tools" item from the lower section to the upper section (where active tools are), or
  - Click the three dots (:) next to "Khanmigo Tools" and select **Enable**.

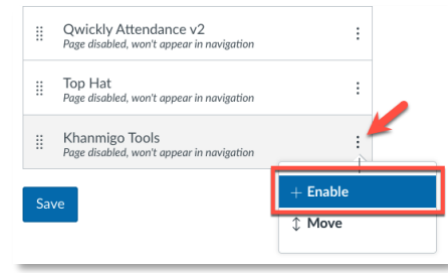

6. **Save changes**: Scroll down to the bottom of the page and click **Save** to confirm the changes.

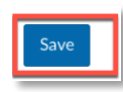

7. Verify Khanmigo Tools in the navigation: After saving, the "Khanmigo Tools" option will now appear on the left-hand course navigation bar. However, students will not see or access this option; it's only visible to instructors and admins.

| Home                          |     |
|-------------------------------|-----|
| Announcements                 | ø   |
| Syllabus                      |     |
| Modules                       | - 1 |
|                               |     |
| Khanmigo Tools                |     |
| Khanmigo Tools<br>Assignments | ø   |

- 8. **Create/sign in to Khanmigo account**: (This is a one-time set up.) To use Khanmigo, you'll need to select "Already have an account? Log in." Select "Continue with Google" and use your CSUSB email address to login.
  - Note: If you already have a Khanmigo account with your CSUSB email address, simply sign in using the "Log in with email" and your password.

| Khannigo Teacher Tools<br>Wadawar Atrowang banking bak American<br>to the out of water that the set of the output of the output of the | Home<br>Syllabus<br>Announcements<br>Qwickly Attendance                                                                                                    | Khanmigo Teacher Tools<br>With dozens of time-saving teaching tools, Namnigo<br>can hely you differentiate, plan, create, and learn so that<br>you can spend more time with your students! | Sign in - Google Accounts Sign in - Shop Accounts Https://accounts.google.com/ojourth2/v2/suth/oauthchooseecco G Sign in with Google |
|----------------------------------------------------------------------------------------------------|----------------------------------------------------------------------------------------------------|----------------------------------------------------------------------------------------------------|----------------------------------------------------------------------------------------------------|
| Already have a successful face in                                                                                                    | v2                                                                                                    | G Continue with Google                                                                                                    | Chappe on account                                                                                                    |
|                                                                                                    | Modules                                                                                                    | C Continue with Clever                                                                                                    | Choose an account                                                                                                    |
| See 3 of our most popular tools in action:                                                                                                    | Discussions                                                                                                    | ☑ Log in with email                                                                                                    | to continue to Khan Academy                                                                                                    |
| The first of the production of adverticing to determine the production of the production of the p            | Ext BARE<br>Description of the set<br>memory of the set of the set<br>memory of the set of the set<br>memory of the set of the set<br>of the set of the set of the s | < Back                                                                                                    | O                                                                                                    |

9. **Explore Khanmigo's Al tools**: Now you can go ahead and explore all the Al tools Khanmigo has to offer!

| Khan<br>Free Al p | migo Tools<br>owered tools designed to save you ti                                              | me and impro | ove instru | uction!                                                                                                    |     | (          | Tools                                                                        |
|-------------------|-------------------------------------------------------------------------------------------------|--------------|------------|----------------------------------------------------------------------------------------------------|-----|------------|------------------------------------------------------------------------------|
| 📌 My I            | Favorites III All Tools Plan                                                                    | Create       | • Di       | fferentiate Support Eear                                                                                     | m   |            | Q Search                                                                     |
|                   | Chunk Text<br>Break complex texts into manageable<br>sections for easier student comprehension. | \$           |            | Class Newsletter<br>Produce engaging newsletters to keep<br>parents informed about class activities.         | 2   | <b>م</b> ر | Clear Directions<br>Generate concise, easy-to<br>for assignments and activit |
| Q                 | Discussion Prompts<br>Craft engaging prompts to stimulate<br>meaningful classroom discussions.  | 52           | ы          | Exit Ticket<br>Create quick end-of-lesson assessments to<br>check student understanding.                     | \$2 | Ø          | Fun Class Summary<br>Transform memorable clas<br>creative poetic recap.      |
| ×٦<br>٥×          | IEP Assistant<br>Streamline the creation of Individualized<br>Education Plans.                  | \$2          |            | Informational Text<br>Create informational text for a variety of<br>topics.                                  | ☆   | €          | Learning Objective(<br>Develop clear, measurable<br>to guide instruction.    |
| \$                | Lesson Hook<br>Plan compelling lesson starters to engage<br>students.                           | ☆            | Ø          | Lesson Plan<br>Create structured, detailed lesson plans<br>tailed to your curriculum and students'<br>needs. | \$  |            | Letter of Recommen<br>Create personalized letter<br>recommendation.          |
|                   | Leveler                                                                                         | 5-7          | 2          | Make it Relevant!                                                                                            | 5-7 |            | Multiple Choice Qu                                                           |